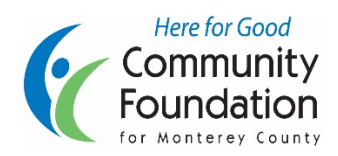

Community Foundation for Monterey County Online Scholarship System Instructions for Applicants

1. Go to <u>www.cfmco.org/ScholarshipApp</u>. Here you can see all of the scholarship opportunities available through this system. To begin applying, click "Sign Up" at the top right of the page

| Here for Good<br>Community Foundation<br>for Monterey County |        | Sign Up o Sign In |
|--------------------------------------------------------------|--------|-------------------|
| Opportunities Donors                                         |        |                   |
| Search by Keyword                                            | Search | Show Filters      |

2. On the Sign Up page, type in your email address and create a password

| Opportunity                                                                                          |                                                                                                    |   |
|----------------------------------------------------------------------------------------------------|----------------------------------------------------------------------------------------------------|---|
| O Signed o                                                                                           | ut successfully. Be sure to clear forms, passwords, cache, and cookies in your browser if you are on a public compute                                                                                                    |   |
| Welcome<br>If you are an A<br>signing up, you<br>Once you have<br>Note: If you are<br>you received o | I<br>Spriture to Shotlanhy. Administrator, please provide an enail address and passennel to sport to transcount. Upon<br>unil neovies a continuation email to ensure your identity. Please make sure to obeck your apam folder for this email<br>e continued your account, you can begin accessing the system.<br>In any and a a Roberboor or Review, you do not need to spin up for an account. Please refer to the instation email<br>and school to space spinsors. | - |
| Email Address                                                                                        | n :                                                                                                    |   |
| Password                                                                                             |                                                                                                    |   |
| Your passeoid in<br>Confirm Your                                                                     | uet contra n'a monume d'el characteria and incluste al least 1 digli; 1 appenante lease, and 1 loverante leater<br>P Reservond                                                                                                    |   |
| Truckle storeb                                                                                       | a nº San la                                                                                                    |   |

3. You will receive an email at the address that you provided containing a link for you to click on to confirm your email address and create your account

| Community Foundation for Monterey County S<br>Please confirm your account! | cholarships <scholarships@cfmco.org> Scholarships</scholarships@cfmco.org>                                                                                                    |
|----------------------------------------------------------------------------|----------------------------------------------------------------------------------------------------|
|                                                                            |                                                                                                    |
|                                                                            |                                                                                                    |
|                                                                            | Hi Test Applicant,                                                                                                    |
|                                                                            | Before you can start searching for financial aid opportunities with us, please confirm<br>your account by visiting the following link:                                                        |
|                                                                            | https://cfmco.academicworks.com/users/confirmation?<br>confirmation_token=xSMx1tgxZxY_tFvUiABv                                                                                                |
|                                                                            | If you believe this confirmation message was sent to you in error, please ignore this<br>email. Your account will not be created until you access the previous link and create a<br>password. |
|                                                                            | Thanks!                                                                                                    |

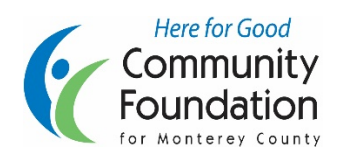

## Community Foundation for Monterey County Online Scholarship System Instructions for Applicants

4. After clicking on the link you will arrive at the General Application. If you need to stop completing the application before you are finished, click on "Save and Keep Editing." You can resume the application later by returning to <u>https://cfmco.academicworks.com</u> or <u>http://www.cfmco.org/ScholarshipApp</u> and signing in. When you have completed the application, click on "Finish and Submit."

| 6                                                                                                | Here for Good                                                                                                    |
|--------------------------------------------------------------------------------------------------|----------------------------------------------------------------------------------------------------|
|                                                                                                  | -OUNCATION<br>erev County                                                                                                    |
| Applications 1 Opportunities                                                                     | Donors • Test Acoleant                                                                                                    |
| Welcome! It looks like this is your first time signing your application is the better the chance | in. In order to start applying, you'll first need to complete the General Application below. Please keep in mind that the more complete<br>s are that we can find opportunities for which you are qualified.                                                                                                    |
| General Application<br>Progress<br>Profile Information                                           | Thank you for taking the time to apply for a scholarship from the Community Foundation for Monterey County. For students applying<br>for a scholarship to a 2-year or 4-year college or university, it is very important that you complete the <u>Free Acalcation for Federal</u><br><u>Student Aid (FAFSA)</u> and the <u>Cal Grant or Dream Act</u> applications prior to completing this application. These free forms are simple to<br>complete and may enable you to receive significant federal and state financial aid. This information also gives reviewers important<br>information about your financial need and will be used to review your application.<br>You can save your application at any time by clicking <b>Save and Keep Editing</b> at the bottom of the form.<br>Once completed, you can submit your application by clicking <b>Finish and Continue</b> .<br><b>Not:</b> Required fields are marked with an asterisk. |
|                                                                                                  | General Application Questions * Full Legal Name @                                                                                                    |
|                                                                                                  | * First Name  * Last Name                                                                                                    |
|                                                                                                  | * Address (i)                                                                                                    |
|                                                                                                  | Words Used: 0 out of 10  * City                                                                                                    |
|                                                                                                  | State Save and Keep Editing Finish and Submit                                                                                                    |

5. After completing the General Application, you will be taken to your "Applications" page where you can view and update your general application and see any supplemental applications that you complete. The system will recommend scholarships for you to apply to, based on your answers on the General Application. To view these,

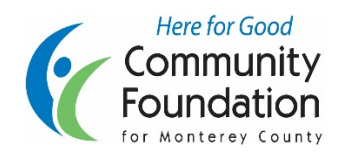

## Community Foundation for Monterey County Online Scholarship System Instructions for Applicants

go to "Opportunities" and select "Recommended" from the drop down menu.

|                                                                                                    | bnors               | ▼ Josh Warbu |
|----------------------------------------------------------------------------------------------------|---------------------|--------------|
| Recommended<br>All                                                                                                    | t Applying          |              |
| General Applications<br>These are your basic applications. The<br>information included will be attached to<br>any other application that you submit. | General Application |              |
|                                                                                                    |                     |              |

6. The Recommended Opportunities page will list any scholarships for which you may be eligible to apply. Here you can see criteria, how many additional questions you must answer to apply, and the amount of the scholarship available. To apply to a scholarship, click on "Apply" on the right side of the screen.

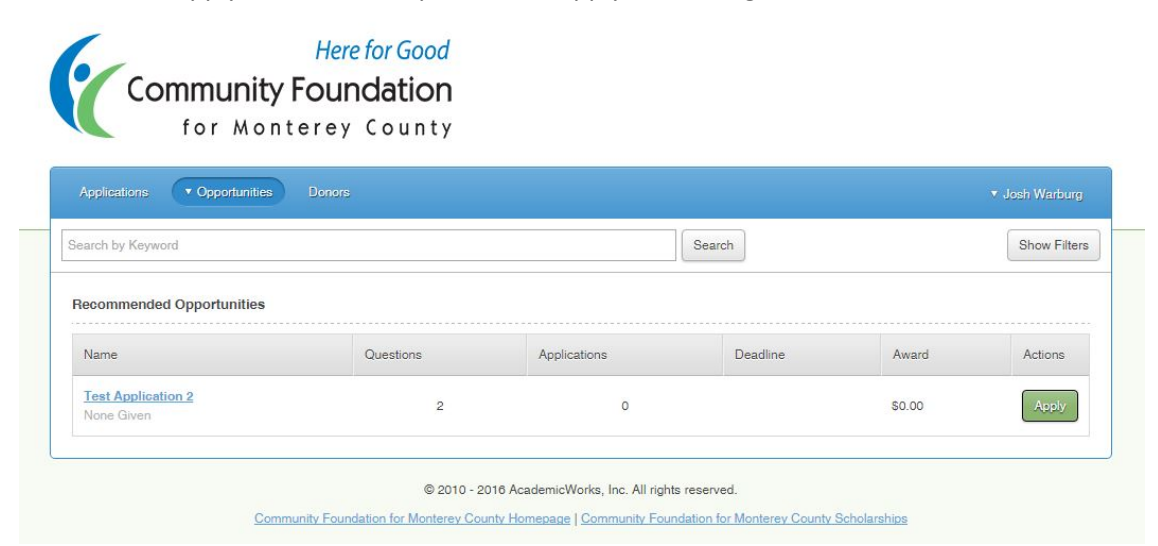

7. Complete the supplemental application, clicking on "Finish and Submit" when you have finished. If the application requires one or more references, click on "Add a New Reference" then typing your reference's name

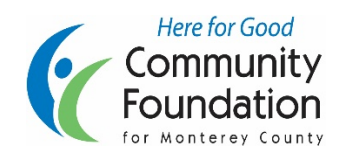

## **Community Foundation for Monterey County Online Scholarship System Instructions for Applicants**

Edit

• Full Screen

Save and Keep Editing

and email address. If you have already completed a reference on a previous application, you can select that person from the drop down menu that will appear.

| Applications                   | Donors                                                                                                    | ▼ Josh                                         | Warb   |
|--------------------------------|----------------------------------------------------------------------------------------------------|------------------------------------------------|--------|
| Test Application 2 Description | You can save your application at any time by clicking <b>Save and Keep Editi</b><br>Once completed, you can submit your application by clicking <b>Finish and St</b><br><b>Note:</b> Required fields are marked with an asterisk. | ng at the bottom of the form.<br>Jbmit.        |        |
| Category<br>New                | Supplemental Questions                                                                                                    |                                                |        |
| Supporting Documents           | * Please write a short essay describing your reason for applying and                                                                                                    | what it would mean to be awarded this schola   | arship |
| F. Profile                     | B I ≟≣ ⋮≡                                                                                                    | Help Preview                                   | Ed     |
|                                |                                                                                                    |                                                |        |
|                                | Words Used: 0 out of 200                                                                                                    | Example Formatting: *bold*, _italics_ * Full S | Screer |

Teacher/Counselor Reference #2

Add a New Reference (Reference will be notified via email)

Here for Good

- 8. Once you have completed a Reference request, you can resend a request by clicking on "References" on the top menu bar, then clicking "Resend" next to any references who have not completed the form.
- 9. You will receive a confirmation email when you complete an application. After the application period ends, applications will be reviewed and winners announced in May. If you are awarded a scholarship, you will receive an email offering the award with further instructions about how to claim the award,